|                                                                                                    |                                             |                                               | 3              | Z                     | E          |
|----------------------------------------------------------------------------------------------------|---------------------------------------------|-----------------------------------------------|----------------|-----------------------|------------|
| Jug                                                                                                    | gaad                                        | Q~47 8888 • 7                                 | -770- * ABER * | Q                     |            |
|                                                                                                    | and Constant                                | 74-3408188 v 20                               |                |                       |            |
|                                                                                                    |                                             | Barren B                                      | 20-02          |                       |            |
|                                                                                                    | 8871-6 71-698                               |                                               | 784            |                       |            |
|                                                                                                    | 80408 ·                                     | BANGARINETS7+-AT<br>T.                        | 87             |                       | -          |
| (a) 1                                                                                                    |                                             | ###1011年1日第三日日日日日日1日1日日日日日日日日日日日日日日日日日日日日日日日日 | **             |                       |            |
| 1.1                                                                                                    |                                             | 101011-1814 ABURDER & 7 4-4-19<br>4.          | #2-13          |                       | ERABRY 2.5 |
|                                                                                                    |                                             | 第三日前年の11月にお用するフォームで                           | 8.8.           |                       |            |
| N •                                                                                                    |                                             | 2                                             | 1010           |                       |            |
|                                                                                                    |                                             |                                               | A              |                       |            |
|                                                                                                    | A NUMBER OF CONTROLS                        |                                               |                | and the second second |            |
|                                                                                                    | NUME (MARKAGE AND ADDRESS TO T              |                                               |                |                       | ABPAS      |
|                                                                                                    | 1000 (2000) LNE WORKS7757457457458880577-33 | 36-t                                          |                |                       |            |
|                                                                                                    | INTEL INTERACTOR CONTRACTOR                 |                                               |                |                       |            |
|                                                                                                    | T-+C 1288108804884 (8444)                   |                                               |                | . 201957              |            |
|                                                                                                    | INTELEDATION CONTRACTOR INTELEDATION        | ma-                                           |                |                       |            |
|                                                                                                    |                                             |                                               |                |                       |            |
|                                                                                                    |                                             |                                               |                |                       |            |
| and the second second se |                                             |                                               |                |                       |            |
|                                                                                                    |                                             |                                               |                |                       |            |
|                                                                                                    |                                             |                                               |                |                       |            |

100

*Jugaled* <sup>ジュガール</sup> ワークフローユーザーマニュアル

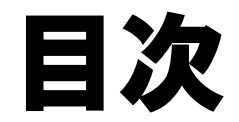

| 01 | ログイン      | P 0 3 |
|----|-----------|-------|
| 02 | 申請する      | P 0 5 |
| 03 | 承認する      | P 0 7 |
| 04 | 承認状況を確認する | P 0 9 |
| 05 | 承認依頼を送信する | P 1 0 |

| 06 | 承認ステータス  | P11   |
|----|----------|-------|
| 07 | 共有する     | P13   |
| 08 | 下書きを削除する | P 1 5 |
| 09 | お問い合わせ   | P 1 7 |
| 10 | パスワード設定  | P18   |

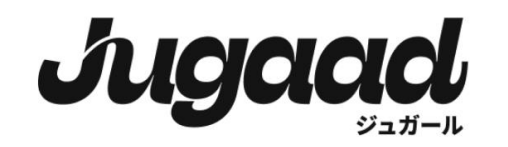

## ログイン

### 設定されているメールアドレス又は ユーザーID・パスワードを入力し、 ログインします。

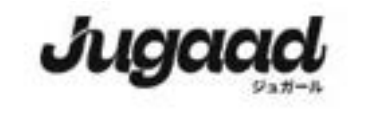

2024年6月7日より、サービス名称が「SmartFlow」から 「Jugood-ジュガール」に変更となりました。 詳細はこちら

|                                        | 日本語~         |
|----------------------------------------|--------------|
| サインイン                                  |              |
| メールアドレスノユーザル                           |              |
|                                        |              |
| パスワード                                  |              |
|                                        | Ø            |
| <u>パスワードを</u>                          | お忘れの方はこちら。   |
| <del>9</del> 1545                      |              |
| 外部サービスでのログインはこち                        | 6            |
| LINE WORKS SSO                         |              |
| Microsoft SSO                          |              |
| COCORO OFFICE SSO                      |              |
| 外部サービスでのログインには連携設定が                    | 必要です。        |
| アカウントをお持ちではい方はこちら                      | <u>新刊教育者</u> |
| IC 2024 Vebuin Ltd. All rights reserve | nd.          |

ダッシュボード

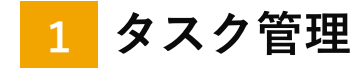

提出・承認依頼が届いている申請の一覧が表示されます ここから承認業務を行います

2 経費精算

ここから経費精算・請求書管理の業務を行います

3 申請フォーム

管理者が作成した申請書の一覧が表示されます ここから申請業務を行います

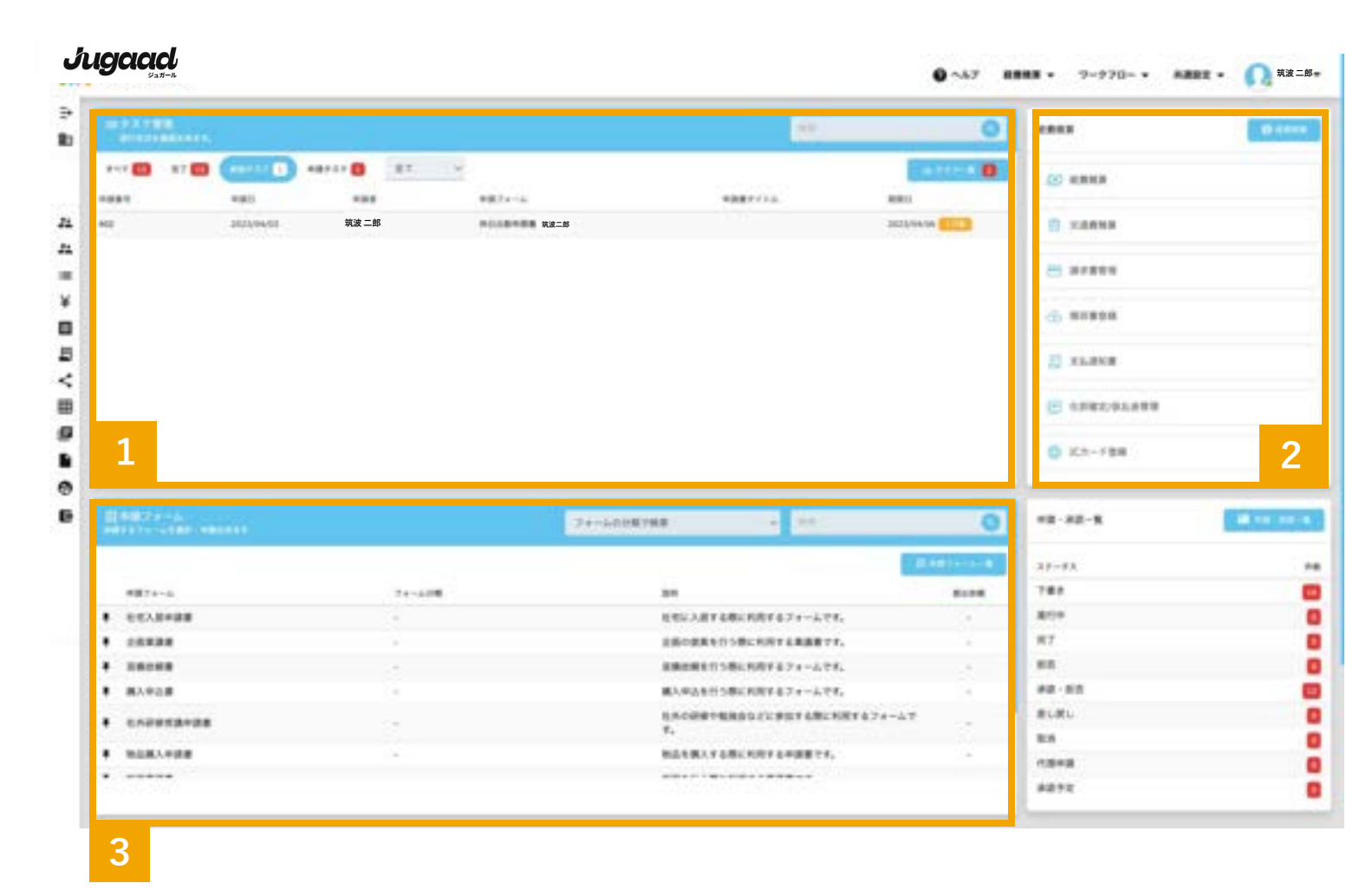

# 申請する

#### 申請について

1. 使用するフォームを選択します

Ð

24

24

¥

Е

Ħ

ø

D

0

E

- 2. 申請項目を入力します
- 3. 申請を完了します

#### 1 使用するフォームの選択

ダッシュボードの「申請フォーム」または 「申請フォーム一覧」から使用するフォームを 選択します

#### 2 項目の入力

申請フォームの項目に沿って、必要事項を 入力します

※(\*)が表示されている項目は入力必須項目です。

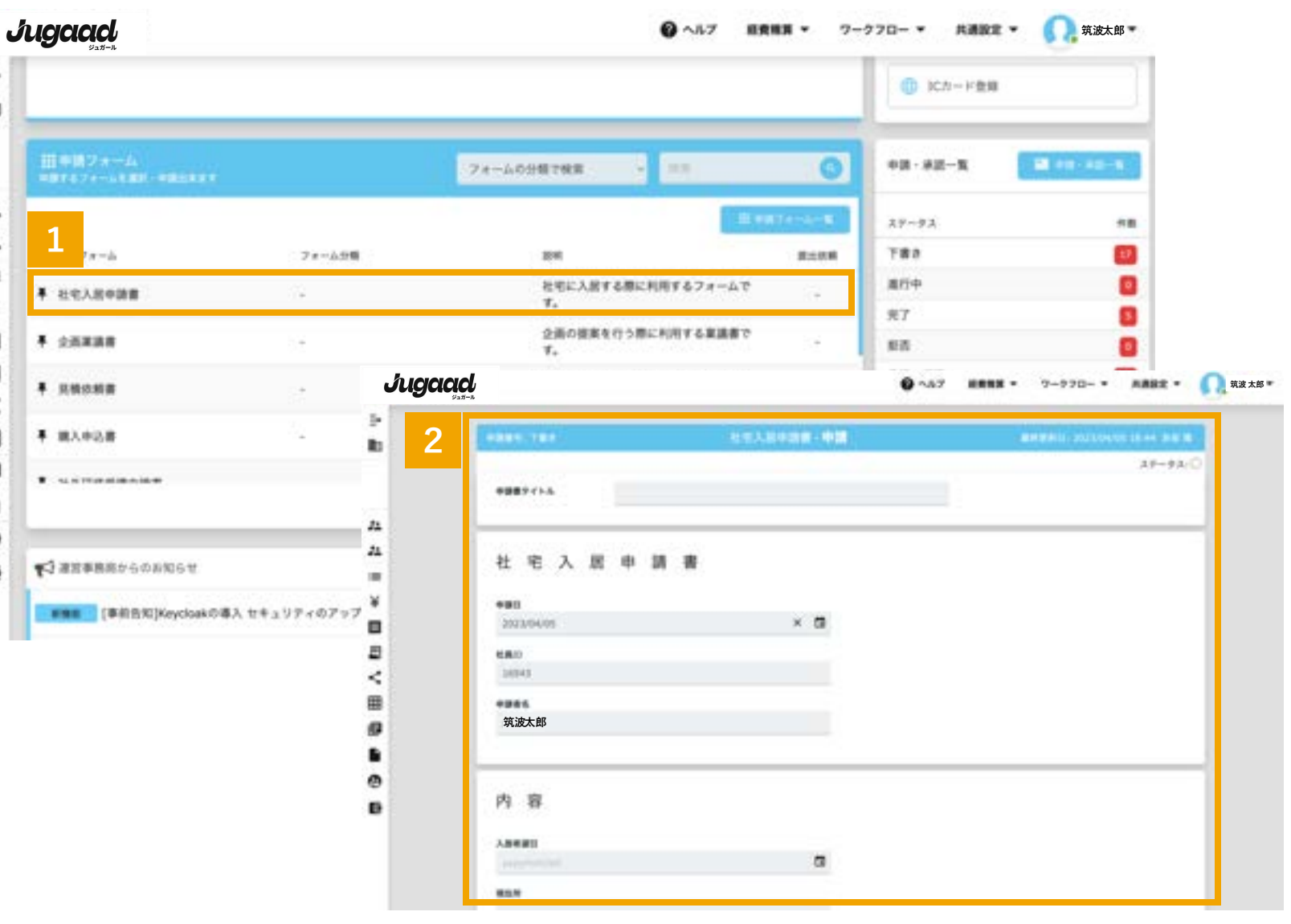

## 申請する

#### 3 申請の完了

「申請」をクリックすると、申請されます。

※入力途中の申請は自動で保存されます。

#### 兼務しているユーザーが所属・役職を選択して申請する場合

「申請」「承認」、兼務者【所属・役職】のリストより、 申請・承認時に使用したい所属と役職を選択してください。

| Jug |                    |               | <b>0</b> ~1.7 | - | 7-770- * | AMRE - | 筑波太郎 |
|-----|--------------------|---------------|---------------|---|----------|--------|------|
|     |                    |               |               |   |          |        |      |
|     | ARAB               |               |               |   |          |        |      |
|     | 807945<br>27755888 |               |               |   |          |        |      |
|     | **                 |               |               |   |          |        |      |
|     |                    |               |               |   |          |        |      |
|     |                    |               |               |   |          |        |      |
|     | 448E               | #66014554A804 |               |   |          |        |      |
|     | and the out -      |               |               |   |          |        |      |
|     | 3                  |               |               |   |          |        |      |
|     | 下着きが自動集存されました      |               |               |   |          |        |      |
|     |                    |               |               |   |          |        |      |

# 承認する

#### 承認について

- 1. タスク管理から承認依頼を確認します
- 2. 申請内容を確認します
- 3. 内容に応じて承認のアクションを行います

24

24

-

=

Ð

#### 1 承認依頼の確認

ログイン後の画面(ダッシュボード)の 「タスク管理」または「タスク一覧」画面で 承認依頼を確認します。

#### 2 申請内容の確認・承認

内容を確認し、

申請書の一番下の承認ボタンをクリックします。

※申請に不備がある場合、コメントを付けて「差し戻す」ことも可能です。

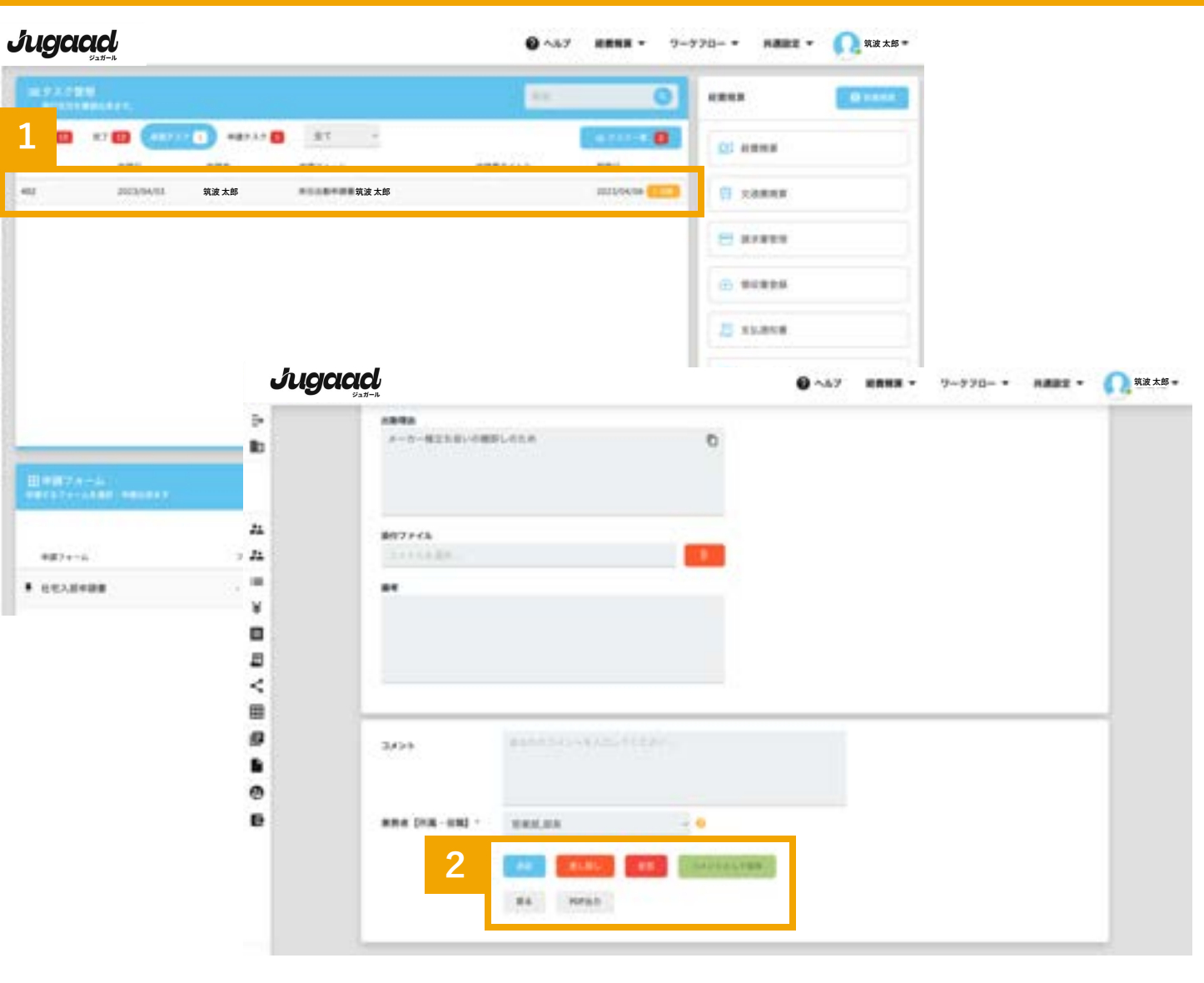

# 一括承認する

1

#### タスク管理画面(ダッシュボード)の 「タスク一覧」を選択します

2

一括承認を行う申請を選択します。

3

一括承認します。

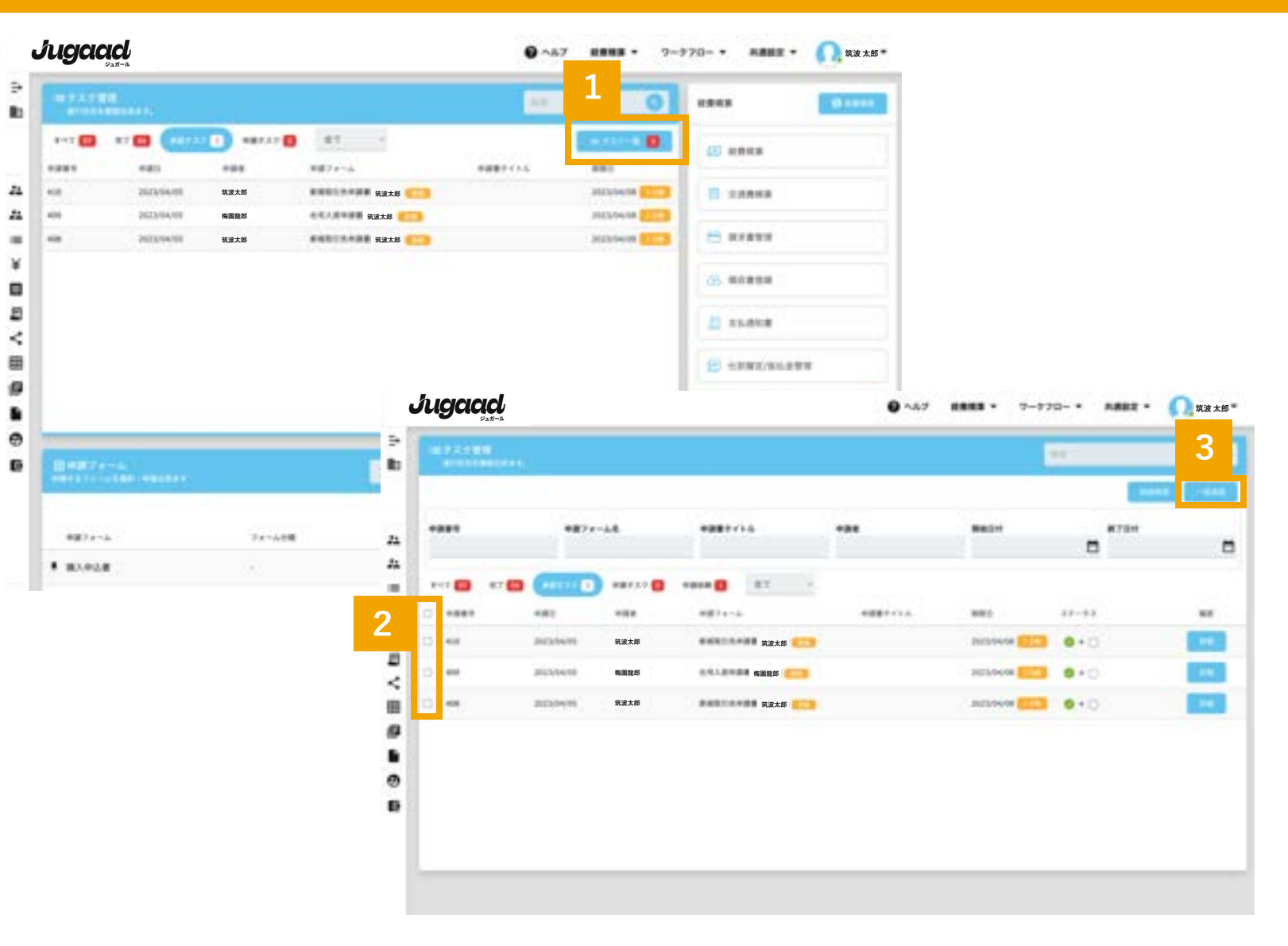

# 承認状況を確認する

Bh:

22

22

=

### 1

#### 申請中・承認一覧(ダッシュボード)の 「進行中」を選択します。

#### 2

承認状況を確認したい申請のステータスを 選択します。

3

承認状況から「どこ」の「誰」で止まっているかを 確認することができます。

承認期限が過ぎて、リマインドメールが送られているにも関わらず、 進まない案件がある場合、このステータスを確認後、直接担当者に リマインドメールを送る事ができます。

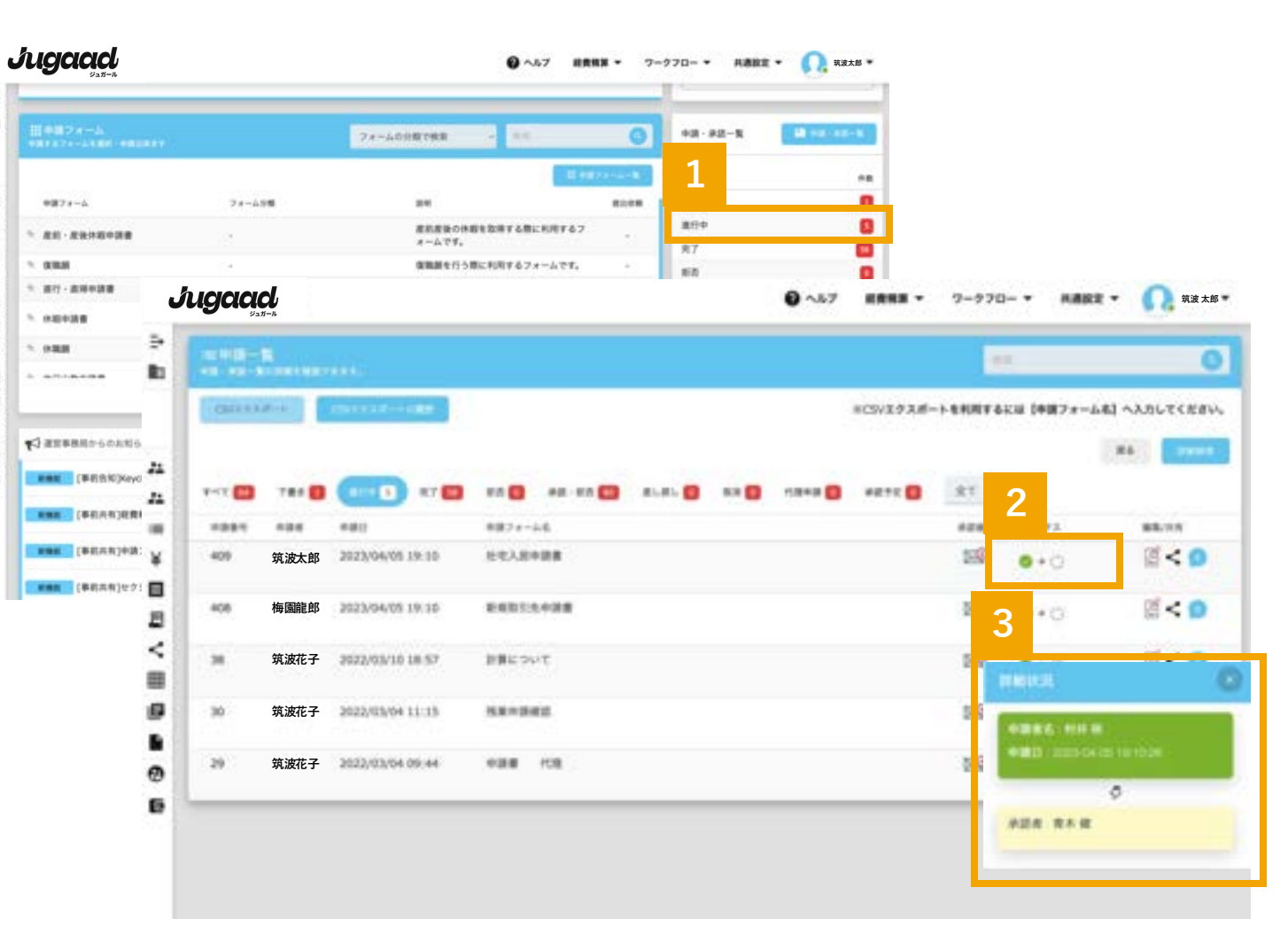

# 承認依頼を送信する(手動リマインド)

承認がなかなか進まない場合は下記方法で承認者に再度依頼の通知を送る事が可 能です。

### 1

申請中・承認一覧(ダッシュボード)の 「進行中」を選択します。

#### 2

承認依頼を送信したい申請のメールアイコンを 選択します。

#### 3

表示された確認ポップアップの送信を選択することで、 承認依頼の送信が可能です。

|                                      |                                                                                                    | 74-                                                                                                    | 小の小規で使用                                                                                                    |                                                                            | 0                | +3-22-X | <b>B</b> 12-12-5    |                                         |                                                                                                    |                                                              |
|--------------------------------------|----------------------------------------------------------------------------------------------------|----------------------------------------------------------------------------------------------------|----------------------------------------------------------------------------------------------------|----------------------------------------------------------------------------|------------------|---------|---------------------|-----------------------------------------|----------------------------------------------------------------------------------------------------|--------------------------------------------------------------|
|                                      |                                                                                                    |                                                                                                    |                                                                                                    | 12.00                                                                      | (1-1- <b>8</b> ) | 1       | **                  |                                         |                                                                                                    |                                                              |
| ##7 <i>*</i> -6                      | 21-491                                                                                                    |                                                                                                    | 24                                                                                                    |                                                                            | 82,08            | _       | 0                   |                                         |                                                                                                    |                                                              |
| R.0 R.0.1940-018                     | 12                                                                                                    |                                                                                                    | 産約産後の休暇!<br>オームです。                                                                                                    | 22月する際に利用する7                                                               | - 54             | 進行中     | 0                   |                                         |                                                                                                    |                                                              |
| 0.04                                 | 24                                                                                                    |                                                                                                    | 実施設を行う際の                                                                                                    | こ利用するフォームです。                                                               | +1               | 87      |                     |                                         |                                                                                                    |                                                              |
| #17 · #18+31#                        | 3                                                                                                    |                                                                                                    | 単行・直接の数4                                                                                                    | :利用するフォームです。                                                               | -                | 82.87   |                     |                                         |                                                                                                    |                                                              |
| 0.00434                              | 3                                                                                                    |                                                                                                    | 有外などの休暇を中請する際に利用する?<br>オームです。                                                                                                    |                                                                            | #LRL 0           |         |                     |                                         |                                                                                                    |                                                              |
| -                                    |                                                                                                    |                                                                                                    | 保護部の際に利用                                                                                                    | ミチるフォームです。                                                                 | + 5              | 8.8     | 0                   |                                         |                                                                                                    |                                                              |
|                                      |                                                                                                    |                                                                                                    | 9011104 Y 68                                                                                                    | 第に利用するフォームで                                                                |                  | 108483  | 0                   |                                         |                                                                                                    |                                                              |
|                                      |                                                                                                    |                                                                                                    |                                                                                                    |                                                                            |                  | ##72    |                     |                                         |                                                                                                    |                                                              |
|                                      |                                                                                                    |                                                                                                    |                                                                                                    |                                                                            |                  |         |                     |                                         |                                                                                                    |                                                              |
| 運営事務局からのお知らせ                         | Jugac                                                                                                    | act                                                                                                    |                                                                                                    |                                                                            |                  |         | 0~47 HRHH *         | 9-991                                   |                                                                                                    | <b>○</b> 桜 花                                                 |
| 「単約分別/Keycloakの導入 セキ                 |                                                                                                    |                                                                                                    |                                                                                                    |                                                                            | _                |         |                     |                                         |                                                                                                    |                                                              |
|                                      |                                                                                                    |                                                                                                    |                                                                                                    | **                                                                         |                  |         | 2                   |                                         |                                                                                                    |                                                              |
| (which here would be                 | The second                                                                                                    |                                                                                                    |                                                                                                    |                                                                            | Sec. 10          |         | <b></b>             |                                         | and the second second                                                                                                    |                                                              |
| CHARLES IN COMPANY AND A DESCRIPTION | -                                                                                                    | and the second second se | and the second second se                                                                                                    | BBC 07 BR 111-1-1                                                          |                  |         |                     |                                         | torine Table 1 is a first of                                                                                                    | - WARPELLER                                                  |
| (envelopy-2020)                      |                                                                                                    | 100                                                                                                    |                                                                                                    |                                                                            |                  |         | and a second second |                                         |                                                                                                    |                                                              |
| (単数本有)セクションの並び使<br>(単数本有)セクションの並び使   | N.m.                                                                                                    |                                                                                                    |                                                                                                    |                                                                            |                  |         | ries.               |                                         |                                                                                                    |                                                              |
| (単約六有)セクションの並び様<br>(単約六有)セクションの並び様   | ид<br>д + <b>с</b>                                                                                                    |                                                                                                    |                                                                                                    |                                                                            | <b>.</b>         |         |                     | 2                                       | 8                                                                                                    |                                                              |
| (単約4月)セクションの並び数                      | ль<br>ь +                                                                                                    |                                                                                                    |                                                                                                    | 82.0 AR-02                                                                 | <b>.</b>         | • •••   | 1995 <b>- 1995</b>  | 2                                       | 19<br>18<br>18-01                                                                                                    | 88,415                                                       |
| (単成本有)セクションの変が数                      | ла<br>д ••••<br>ж ••••                                                                                                    | 梅園太郎                                                                                                    |                                                                                                    | 82 0 48 48<br>927-14<br>2213-88                                            | <b>.</b>         | o =•o   | 1992. <b>- 1997</b> | 2                                       | 2<br>24-92<br>0+0                                                                                                    |                                                              |
| (単数本有)セクションの並び数                      | а осос<br>у осос                                                                                                    | 梅園太郎                                                                                                    | NATI<br>NATI                                                                                                    | 80.0 48 40<br>9877-05<br>960.0408                                          | <b>.</b>         | • •••   | 1992 <b>- 1992</b>  | 2<br>107                                | )<br>2<br>11-12<br>0+0                                                                                                    |                                                              |
| (単約月19日27-2020)                      | х<br>д этт<br>д этт<br>д этт<br>д этт<br>д этт<br>д этт                                                                                                    | 梅園太郎春日花子                                                                                                    |                                                                                                    | 0.0 0 00 00<br>007-00<br>007-00<br>0000000000000000                        | <b>.</b>         | o ==o   | 1992 <b>- 1997</b>  | 2<br>109<br>109                         | )<br>2<br>2<br>2<br>2<br>2<br>2<br>2<br>2<br>2<br>2<br>2<br>2<br>2<br>2<br>2<br>2<br>2<br>2<br>2                                                                                                    |                                                              |
| (単数共有)セクションの並び様                      | х <u>д</u> тот<br>д тот<br>д тот<br>д тот<br>д тот<br>д тот<br>д тот<br>д тот<br>д тот<br>д тот<br>д тот<br>д тот<br>с тот<br>с то                                                                                                    | 梅園太郎<br>春日花子<br>級豊花ス                                                                                                    |                                                                                                    | an a se an<br>agreed<br>there and<br>there are                             | <b>.</b>         | o ⊶o    | 1992 <b>- 1997</b>  | 2<br>10 <sup>2</sup><br>50 <sup>2</sup> | ()<br>21-92<br>0+0<br>0+0                                                                                                    |                                                              |
| (単約本有)セクションの並び様                      | ***********************************                                                                                                    | 梅園太郎<br>春日花子<br>経費花子                                                                                                    | AND AND AND AND AND AND AND AND AND AND                                                                                                    | an D as an<br>HETCH                                                        |                  | • •••   | 1992 <b>- 1993</b>  | 2<br>59<br>59                           | 8<br>8+-#X<br>0+0<br>0+0                                                                                                    | ** ••••<br>••••<br>••••<br>••••<br>•••••<br>•••••<br>••••••• |
| (単約本有)セクションの並び様                      | た<br>五 9000<br>王 9000<br>王 900<br>王 90<br>王 90<br>王 90<br>王 90<br>王                                                                                                    | 梅園太郎<br>春日花子<br>経費花子<br>吾妻二郎                                                                                                    | AND AND AND AND AND AND AND AND AND AND                                                                                                    | 00.00 es es<br>987                                                         | e.a.             | • •••   | 1992 <b>- 1997</b>  | 2<br>189<br>189<br>189<br>189           | 8<br>8+++x<br>0++0<br>0++0<br>0+0                                                                                                    |                                                              |
| (単称本有)セクションの並び様                      | た<br>五 中川で<br>二 中川で<br>二 中川で<br>二 中川で<br>二 中川で<br>二 中川で<br>二 中川で<br>二 中川で<br>二 一 中川で<br>二 一 中川で<br>二 一 一 一 一 一 一 一 一 一 一 一 一 一 一 一 一 一 一 一                                                                                                    | 梅園太郎<br>春日花子<br>経費花子<br>吾妻二郎                                                                                                    | AT (0)<br>AND (0)<br>AND | 000 00 00 00<br>0000-04<br>000050000<br>000050000<br>000050000<br>00005000 |                  | o ⊶o    | 1992 <b>- 1997</b>  | 2<br>109<br>109<br>109<br>109           | 8<br>8+++2<br>0++0<br>0++0<br>0++0                                                                                                    |                                                              |
| (単称本有)セクションの並び様<br>(単称本有)セクションの並び様   | た<br>五 ****<br>二 ****<br>二 ****<br>日 ***<br>日 ****<br>日 ***<br>日 * | 梅園太郎<br>春日花子<br>経費花子<br>吾妻二郎<br>邊部太郎                                                                                                    |                                                                                                    | 000 100                                                                    |                  |         | 1982 <b>- 1997</b>  | 2<br>159<br>159<br>159<br>159<br>159    | 8<br>8<br>9+0<br>9+0<br>9+0<br>9+0<br>9+0<br>9+0+0<br>9+0+0                                                                                                    |                                                              |
| (単称本有)セクションの並び様<br>(単称本有)セクションの並び様   | х д от с<br>а от с<br>х от с<br>х от с<br>а от с<br>х от с<br>а от с<br>х от с<br>а от с<br>а о                                                                                                    | 梅國太郎<br>春日花子<br>経費花子<br>吾妻二郎<br>邊部太郎                                                                                                    | 47 00<br>480<br>480<br>480<br>480<br>480<br>480<br>480<br>4                                                                                                    | 000 mg<br>000 mg<br>000 mg<br>000 mg<br>000 mg<br>000 mg                   |                  |         | 1992 <b>- 1993</b>  | 2<br>59<br>59<br>59<br>59               | 2<br>22-22<br>22-2 |                                                              |

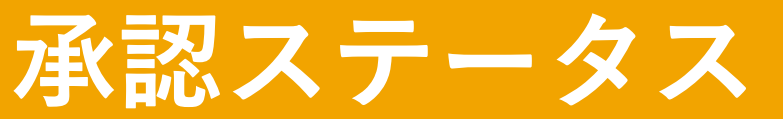

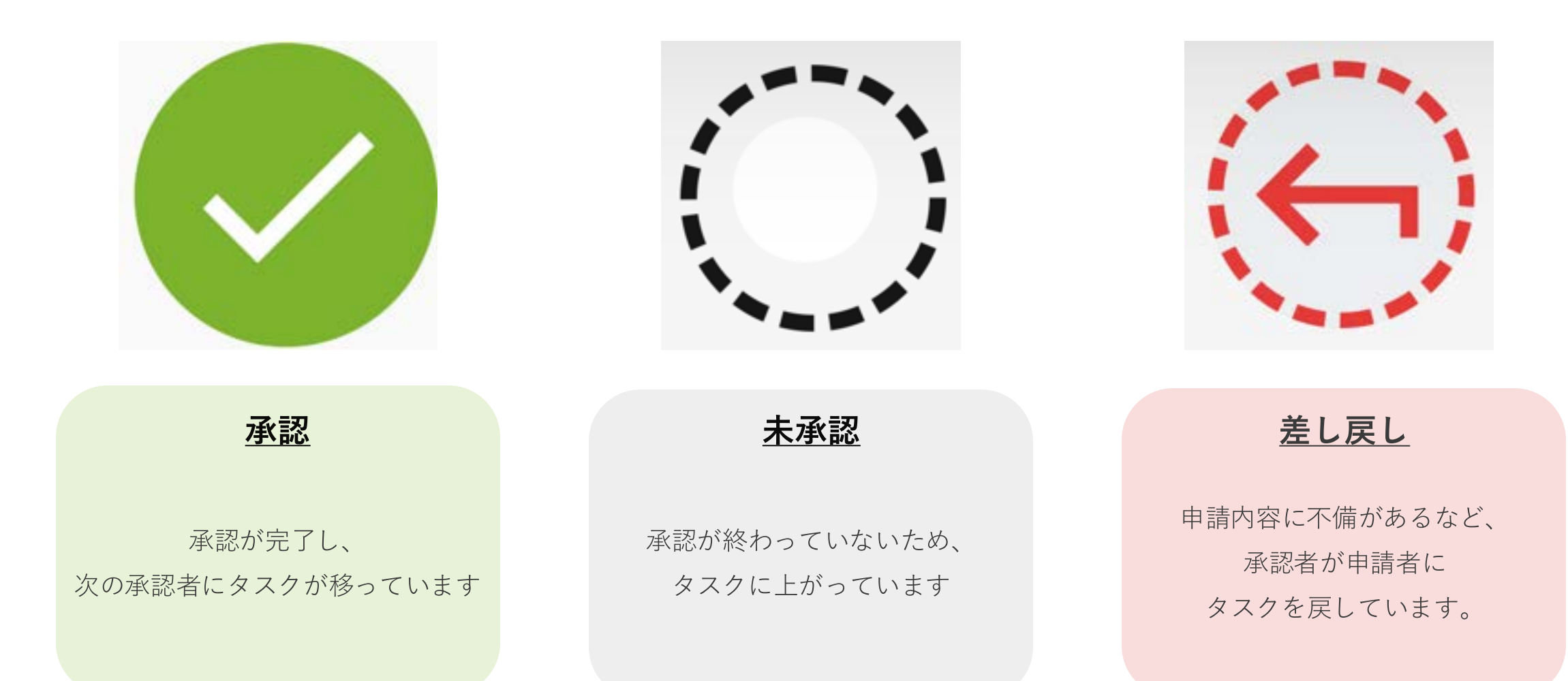

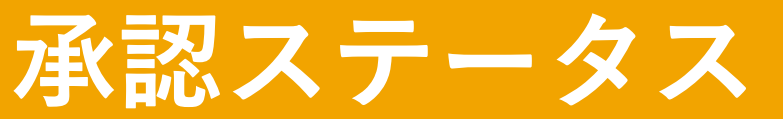

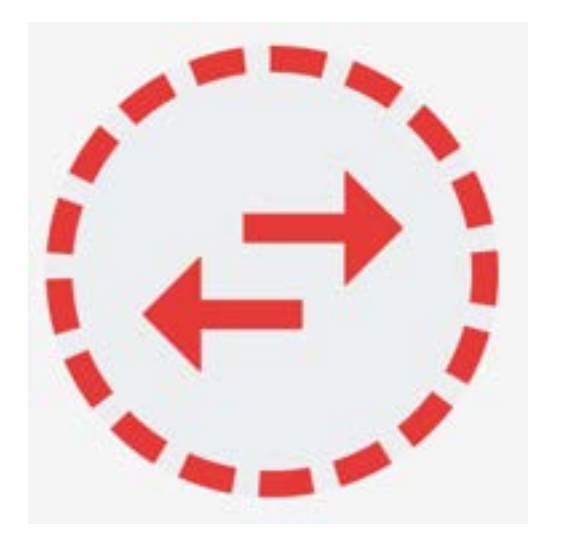

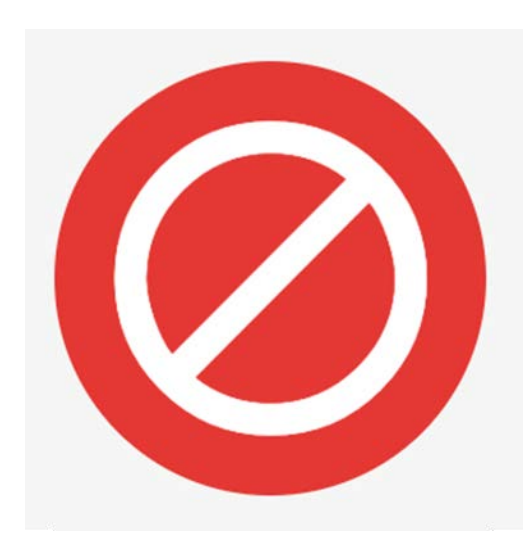

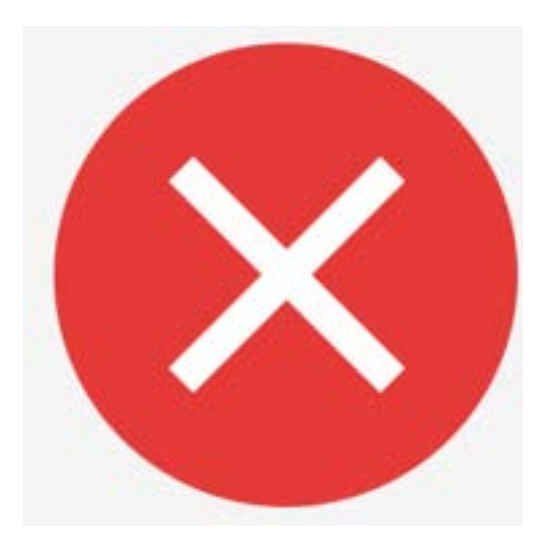

#### <u>取り戻し</u>

申請を行った後に 不備に気づいたため、 申請者自らタスクを戻しています。

#### <u>取り消し</u>

申請者が申請を取り消しています

#### <u>取り消し</u>

承認者が申請内容を拒否したため、 申請フローが終了しています。

## 申請書を共有する

1

申請中・承認一覧(ダッシュボード)の 「進行中」、「完了」、「承認・拒否」から 共有したい申請書を選択します。

2

共有ボタンを選択します。

3

共有者を登録します。

※<u>ユーザー単位、所属単位、役職単位</u>で登録が可能です。 進行中の申請を共有した場合、最終承認完了後、共有者にも完了 通知が届きます。

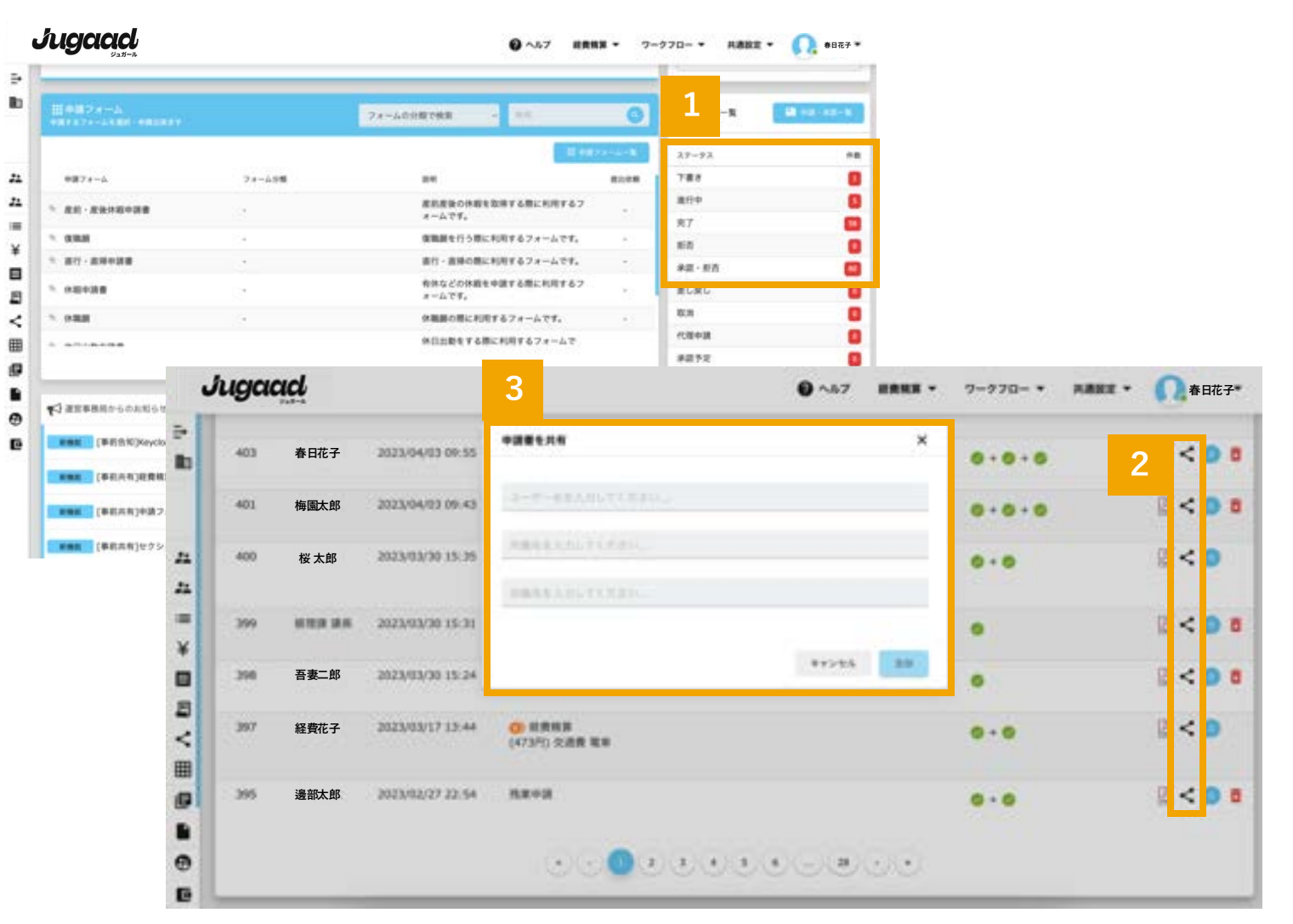

# 共有された申請書の確認

1

サイドバーの共有済を選択

2

他のユーザーに共有した申請書、

他のユーザーから共有された申請書を確認できます。 該当行をクリックすると、申請書の内容を確認できます。

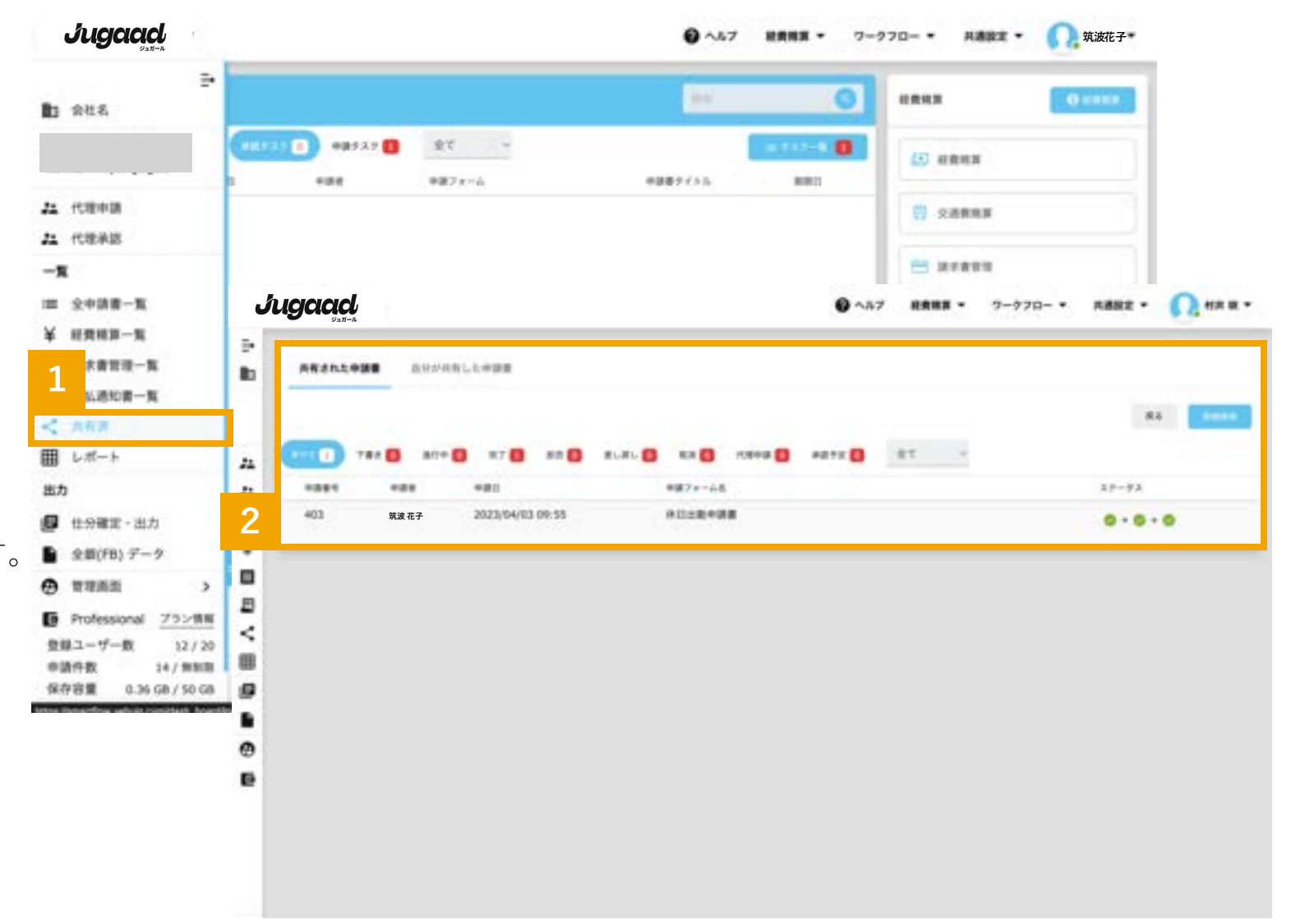

※共有された申請書の承認・編集はできません。

# 下書きの削除

1

申請中・承認一覧(ダッシュボード)の 「下書き」から下書きされた申請書を確認します。

2

削除する申請書を確認します。

削除ボタンを選択します。

|                                          |                                                                                                    | フォームの分類で使用                                 |                                            | 0             | ##·#2-%    | 18-18-1 |                |
|------------------------------------------|----------------------------------------------------------------------------------------------------|--------------------------------------------|--------------------------------------------|---------------|------------|---------|----------------|
|                                          |                                                                                                    |                                            | 10.000                                     | 1-4- <b>8</b> | 27-92      | **      |                |
| ※第フォーム                                   | フォーム分類                                                                                                    | 24                                         |                                            | 82,08         | 7#8        |         |                |
| * RH-RHRRR                               | 32                                                                                                    | 産業産業の体理                                    | 12日本の日本の日本の日本の日本の日本の日本の日本の日本の日本の日本の日本の日本の日 |               | 進行中        |         |                |
|                                          | 24                                                                                                    | \$888¢658                                  | こ利用するフォームです。                               |               | 87         |         | 🔹 🞧 \$;ja ti   |
| - #17 - #H+##                            |                                                                                                    | 書行 - 直接の際                                  | に利用するフォームです。                               |               | 80         |         |                |
|                                          |                                                                                                    | 有体などの体験                                    | 1.中語する際に利用するフ                              |               | 米菜・煎煎      |         |                |
| . Network                                | 3                                                                                                    | $\pi=\Omega, \mathcal{L}, \hat{a}^*$       |                                            |               | EUXU<br>Wa |         | あ] へんカレてください   |
| 5 PRB                                    | 19                                                                                                    | 休職員の間に利                                    | 8するフォームです。                                 | - 12          | 100        |         |                |
|                                          |                                                                                                    | 外口出数をする                                    | 和に利用するフォームで                                |               | *#72       | ŏ       |                |
| 4                                        |                                                                                                    |                                            |                                            |               |            |         | 88/2.5         |
| C washenga - consider                    |                                                                                                    |                                            |                                            |               |            |         | 104            |
| 「単行合何」Keycloakの導入                        | セキュリティのアップデートについ                                                                                                    | τ                                          |                                            |               |            | •       | 0.000          |
|                                          | モアップデートについて                                                                                                    |                                            |                                            |               |            | •       | 18<            |
|                                          | ログ帯えたついて                                                                                                    |                                            |                                            |               |            | •       | /8<            |
|                                          |                                                                                                    |                                            |                                            |               |            |         | 184            |
| 1998 (単和共有)中語フォームの<br>1998 (単和共有)セクションの部 | び替えたついて                                                                                                    |                                            |                                            |               |            | +       |                |
|                                          | <b>1</b> 7 8 筑波花子                                                                                                    | 2023/04/03 11:57                           | *****                                      |               |            | •       | /8<            |
|                                          | 「<br>「<br>」<br>「<br>」<br>「<br>」<br>「<br>」<br>「<br>」<br>、<br>、<br>、<br>、<br>、<br>、<br>、<br>、<br>、<br>、<br>、<br>、<br>、 | 2023/04/03 11:57 07<br>2023/04/03 10:26 07 | 23.3884988<br>23.3884938<br>6.34595        |               |            | •       | × 8 <<br>× 8 < |

# 申請書の取消

1

申請中・承認一覧(ダッシュボード)の 「進行中」から取消を行う申請書を確認します。 ∌

10

21

24

×

間く

8

9

.

Ð

2

取消したい申請番号を選択します。

3

取消ボタンを選択します。

※「取消」は該当の申請自体の取消となります。 内容を変更して再度申請したい場合は、「取戻し」を行ってください。

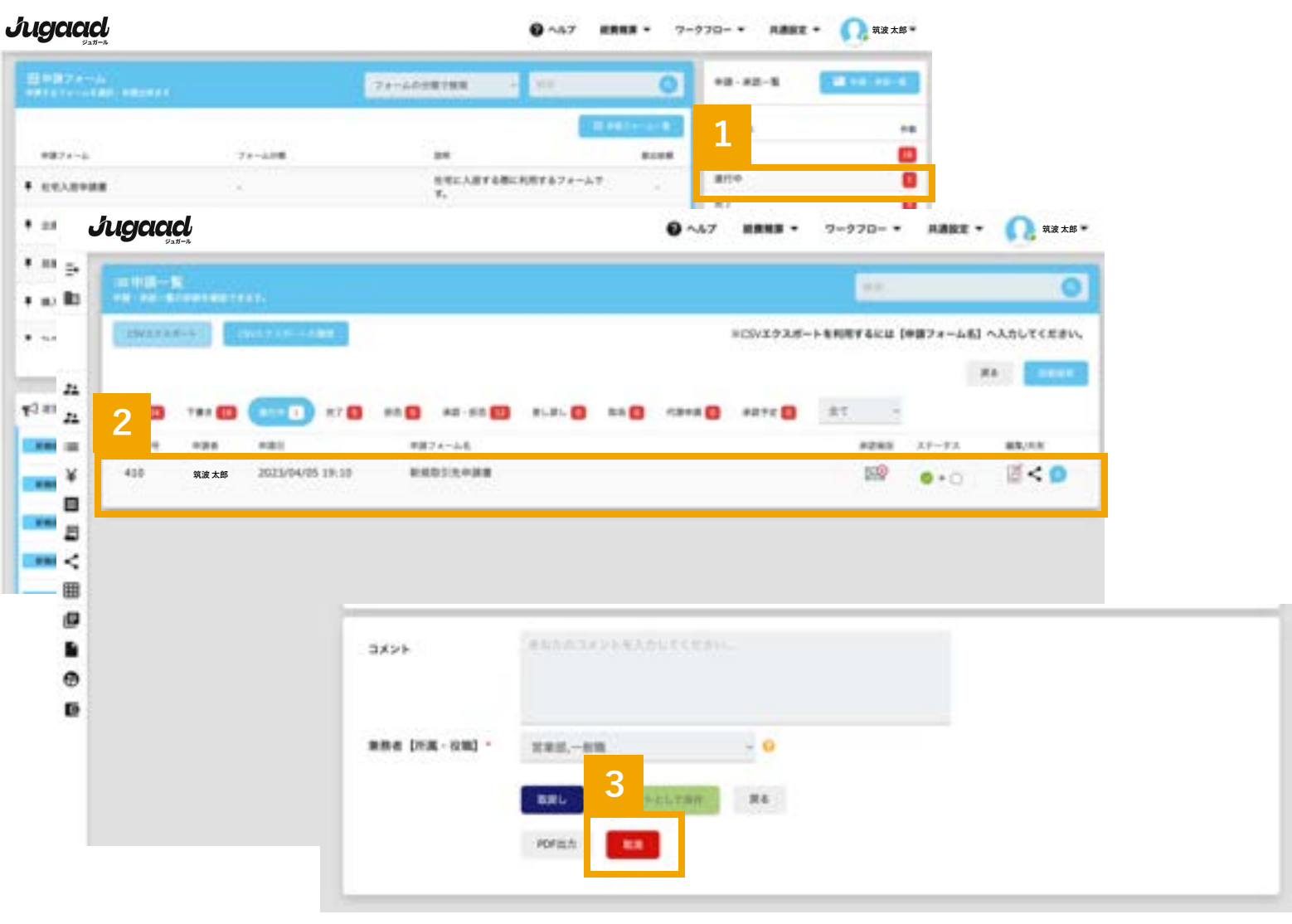

# お問い合わせ

### 1

ページ上部にあるヘルプボタンを選択します。

2

「リクエストを送信」を選択します。

3

表示されたフォームからお問合せ可能です。

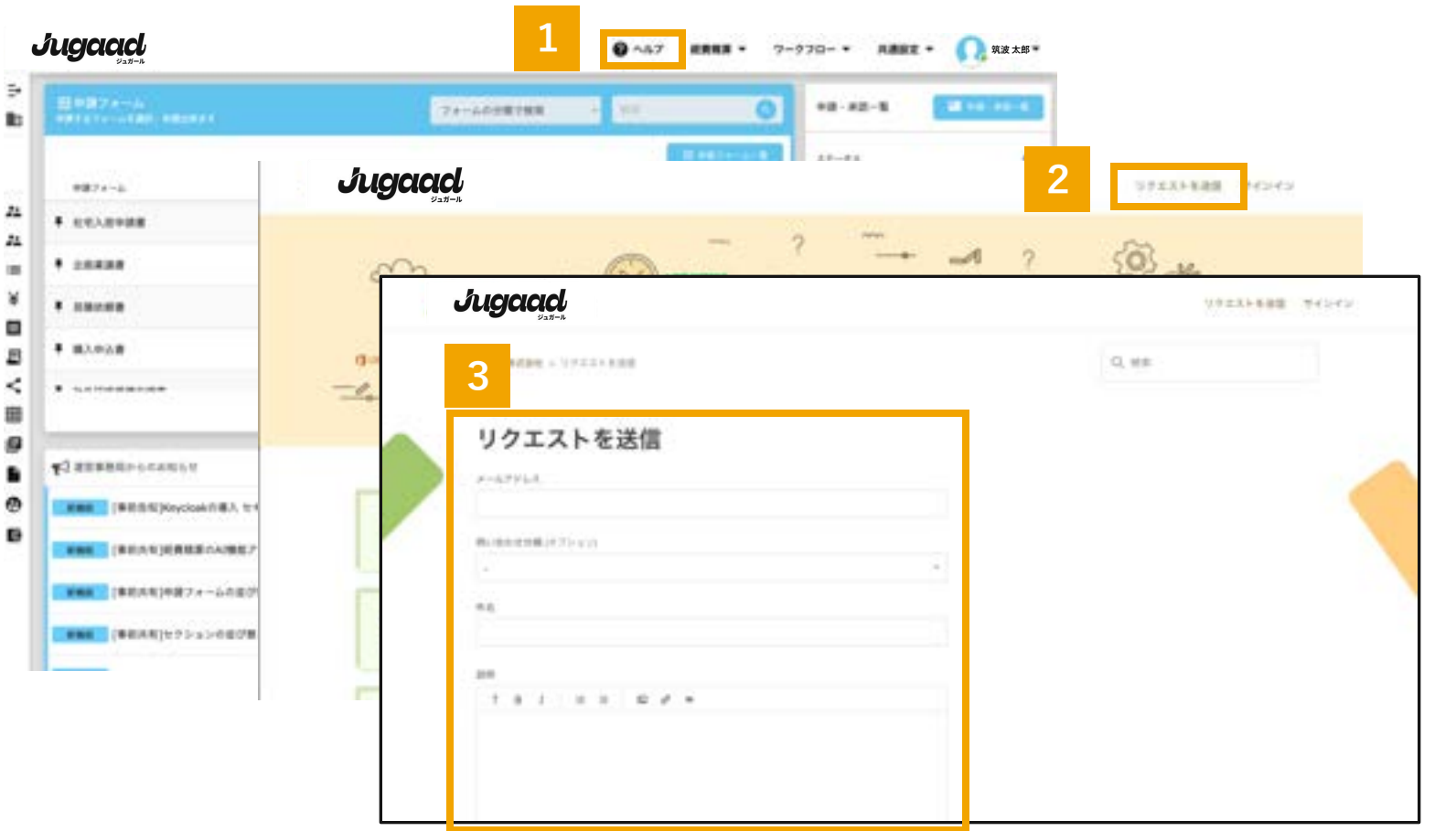

### パスワード設定

プロフィールメニューから、 パスワードの変更が可能です。

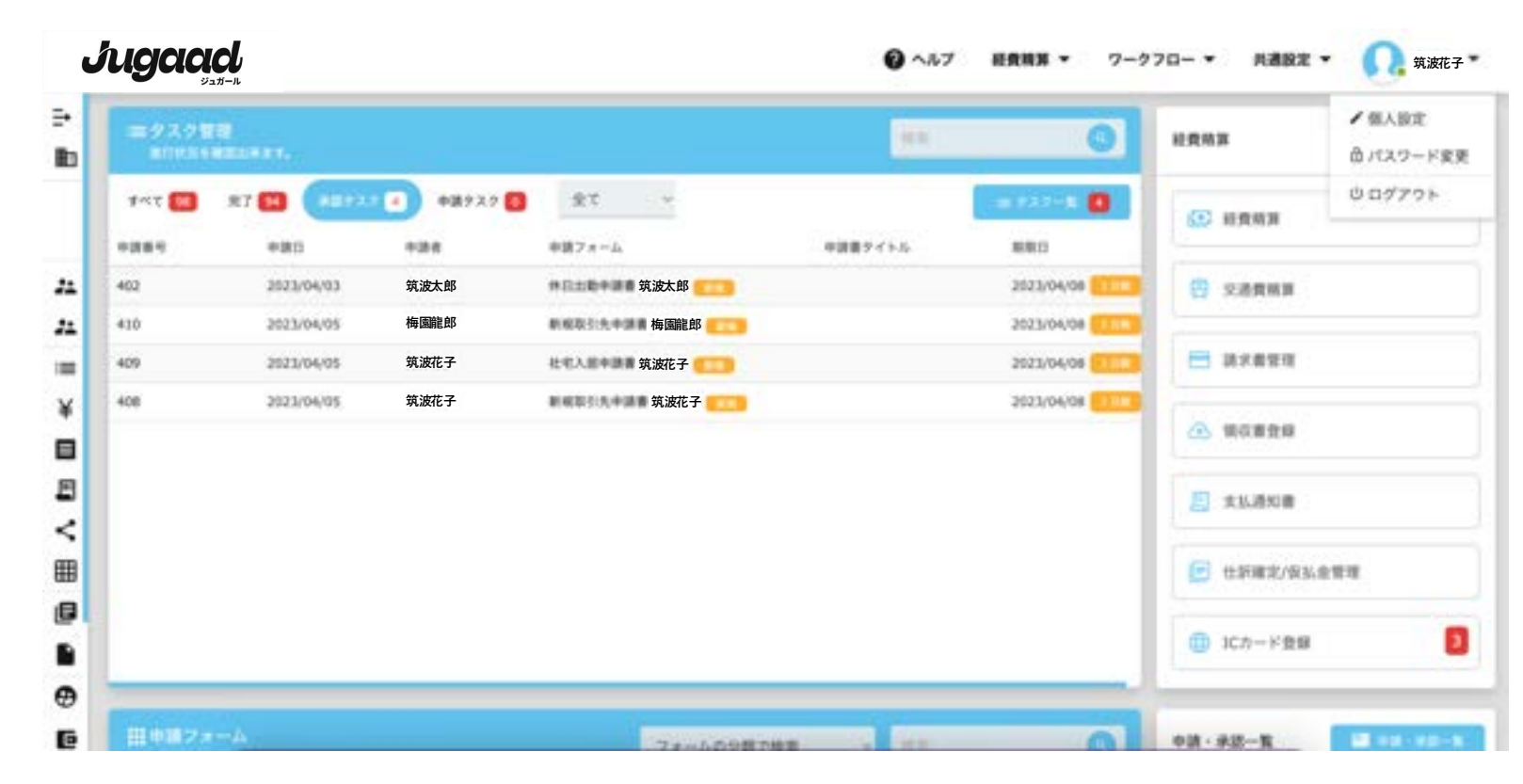

※他人に不正に利用されないようにするために、 推測されにくい安全なパスワードを作成することが大切です。

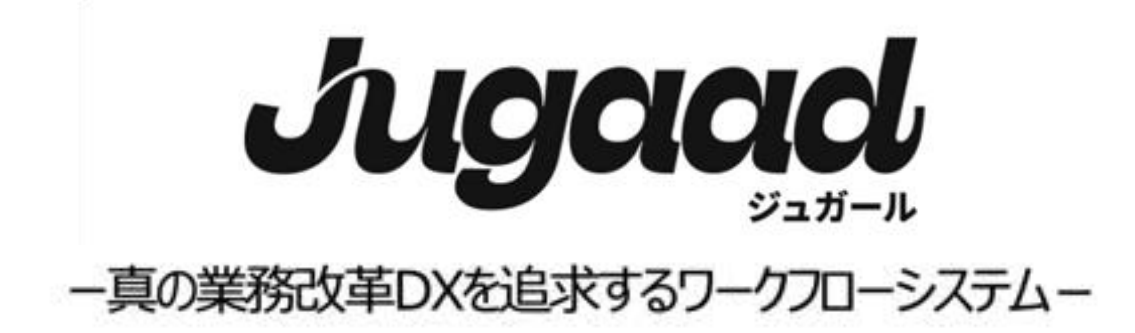

| Jugaad |       |        | A=-  | 2000  |        |  |
|--------|-------|--------|------|-------|--------|--|
|        | <br>• | 11111  | THE. | 11111 | Jugaad |  |
|        | щ     | ****** | 1    | 111   |        |  |